# NVHousingSearch.org

# Search Tips

Use these tips to search for rental housing on the free **NVHousingSearch.org**.

## **Begin Searching**

- Type the place to search into the "Find Your New Rental Home" bar.
- Click the magnifying glass.

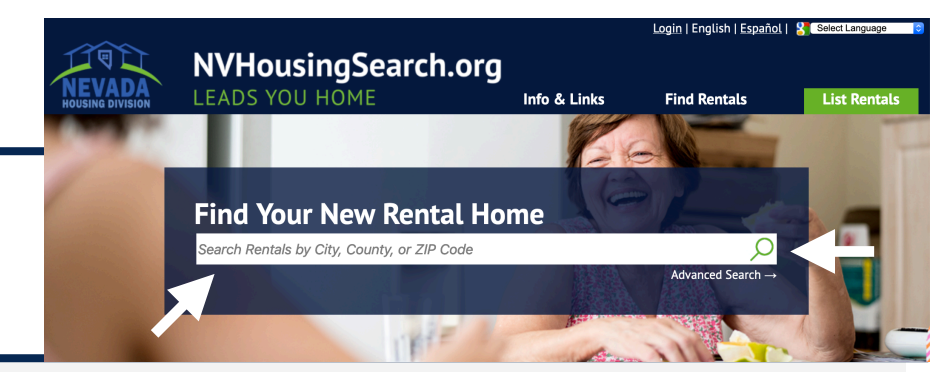

### **View Results**

The next page will show results for the area you searched. Click a listing to see full details.

#### Do you see too many results? <sup>272 properties</sup>

Click "Hide Wait Listed Properties" to only see rentals that do not have wait lists.

Click "Refine or Restart Your Search" to go to a screen that lets you refine your search.

#### Do you need more results? <sup>0 properties</sup>

List

Map

Click "Refine or Restart Your Search" or "Click here to try another search."

On the next screen, click "Choose a different area" at the top-right of the search box.

#### **Use the Map**

Click "Map" at the top-left of the search results to display results on a map.

Click map pins to see property information highlighted in blue next to the map.

Click anywhere on the map to begin a new search.

#### **Sort Results**

- Use the menu at the top-right to sort listings by rent, building location, date available, and more.
- Click the word "Detailed" to immediately see full contact information, deposits, and more.
- Click "see icon legend and more information" to see a key to the icons on each listing and to use the Temporary Favorites feature.
- Click the star in the bottom-left of each listing (in the photo) to "favorite" a property. Follow on-screen instructions to add favorites to a page you can view, print, and share. Select listings to compare them side by side.

|    | Rent 💽 Lou                                     | w to High 💌 sort                                                                      |
|----|------------------------------------------------|---------------------------------------------------------------------------------------|
|    | Standard                                       | Detailed                                                                              |
|    | ↓ see icon legend and                          | more information                                                                      |
| 7  | 2 0 Temporary Favorites                        | Add Selected Units<br>Add All on This Page<br>Add All in This Search<br>to Fervorites |
| -1 | Legend<br>Some Accessibility Features Included | No Smoking                                                                            |
|    | -                                              |                                                                                       |

Do you need help searching? Call 1-877-428-8844 (toll free) Monday - Friday 6 a.m. - 5 p.m. Pacific Time. *Se habla español*. Dial 7-1-1 for TTY.